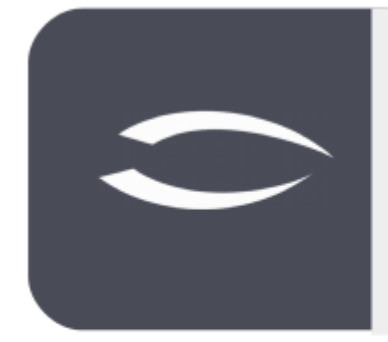

# Projectile Version 5.9

The integrated total solution for service providers: projects, processes, knowledge.

### Help, Part 2: Contact Management, CRM

### **Table of Contents**

| 2.1 Contact Management, CRM     | 2  |
|---------------------------------|----|
| 2.2 Contacts                    | 3  |
| 2.3 Divide Contacts             | 6  |
| 2.4 Create Contact Person       | 7  |
| 2.5 Create Actions              | 8  |
| 2.6 Manage Sales Funnels        | 9  |
| 2.7 Further CRM Functionalities | 12 |

### 2.1 Contact Management, CRM

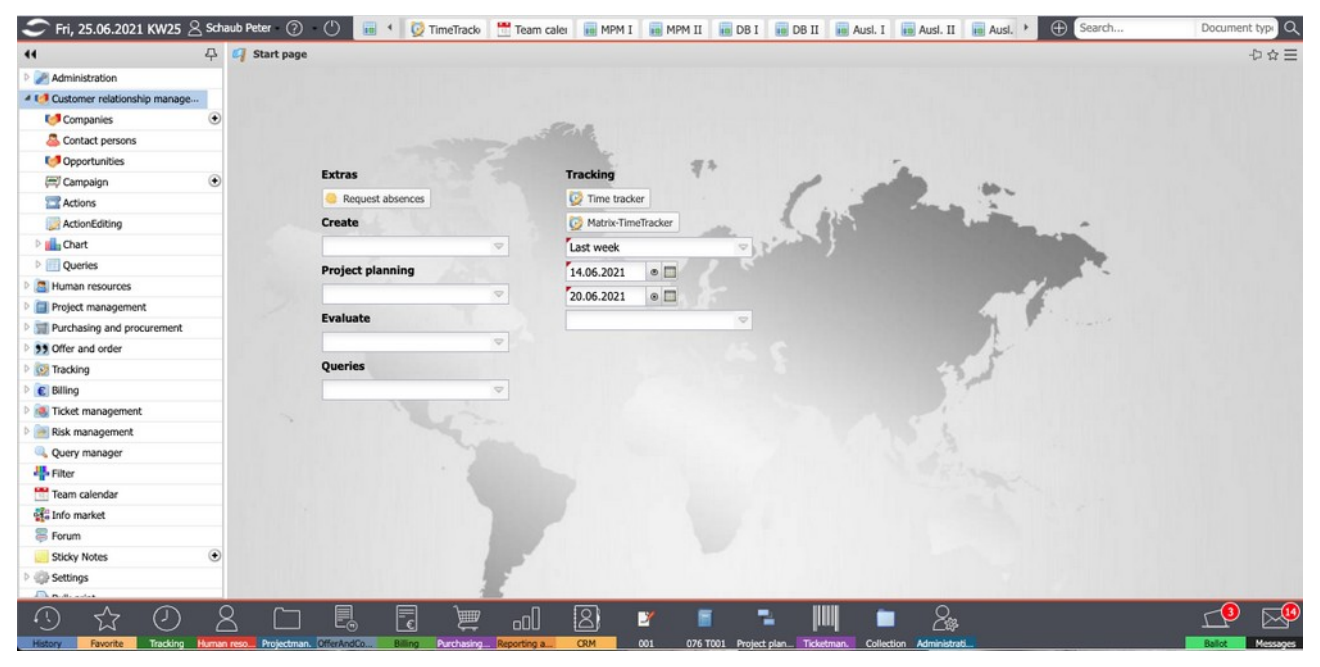

Customer Relationship Management (CRM), or customer relationship management, describes the orientation of a company towards its customers and the systematic design of customer relationship processes. The associated documentation and management of customer relationships is an important part of this. The CRM module in Projectile consists of the masks "Contact", "Address", "Contact Person", "Action" and "Sales Funnel".

In the main menu "CRM" you will find, among others, the entries for "Contacts" "Contact person", "Sales funnel" and "Promotions". Here the user can (depending on the authorization) search in the existing contact data and view, change and also delete data.

| 44                                                                                                    | P [ | × | 25.06.2021 10:58:46 | (6 Results)    |               | XU    | Compa     | any CSH ( | Consult AG   |           |             |                  |                   |                 |                 | ₽☆∃ |
|----------------------------------------------------------------------------------------------------|-----|---|---------------------|----------------|---------------|-------|-----------|-----------|--------------|-----------|-------------|------------------|-------------------|-----------------|-----------------|-----|
| Administration                                                                                                    |     | 0 | 🗵 🖨 💼 🌋 📓           | 1              | Filter        |       | 2         |           | 🛯 🔛 🛛        | ocument + | Edit - View | Back references  | Actions •         |                 |                 |     |
| Customer relationship manage                                                                                                    |     |   | Abbreviation +      | Company name   | Category      | Gener | al data   | Mark      | eting Sal    | es Addre  | sses & Comr | nunication Fina  | ncial data 🕺 Mise | c)              |                 |     |
| Companies                                                                                                    | •   |   | 1 ATB               | Autobau AG     | Customer      |       |           |           |              |           |             |                  |                   |                 |                 |     |
| Contact persons                                                                                                    |     |   | 2 CSH               | Consult AG     | Customer - Su | - BB  | asic in   | formation | 1            |           | -           |                  |                   |                 |                 |     |
| Monocomportunities                                                                                                    |     |   | 3 MAB               | Meier Anlagenb | Customer      | Abbr  | reviation | '         | CSH          |           |             | Category Custo   | mer - Supplier    | Ÿ               |                 |     |
| (==) Campaign                                                                                                    | •   | m | 4 MBG               | Maschinenbau   | Customer      | Com   | pany n    | ame       | Consult AG   |           |             |                  |                   |                 |                 |     |
| Actions                                                                                                    |     | m | 5 MPG               | Man Power Gm.  | Supplier      |       |           |           |              |           |             |                  |                   |                 |                 |     |
| ActionEditing                                                                                                    |     |   | 6 PBA               | Privathank AG  | Customer      | Old   | compan    | iy name   | Consult Hold | ing AG    |             |                  |                   |                 |                 |     |
| 🖻 💼 Chart                                                                                                    |     |   |                     |                | Contention    | Block | ked       |           |              |           | Reason      | for blocking     |                   |                 |                 | 1   |
| Queries                                                                                                    |     |   |                     |                |               |       |           |           |              |           | 110000011   |                  |                   |                 |                 |     |
| Human resources                                                                                                    |     |   | CRM Module          | •              |               | Note  |           |           |              |           |             |                  |                   |                 |                 |     |
| Project management                                                                                                    |     | - |                     |                |               | -     |           |           |              |           |             |                  |                   |                 |                 |     |
| P g Purchasing and procurement                                                                                                    |     | s | Search for Con      | tact           |               | -+ \$ | tructur   | 0         |              |           |             |                  |                   |                 |                 |     |
| Offer and order                                                                                                    |     |   |                     |                |               |       |           |           |              |           |             |                  |                   |                 |                 |     |
| Tracking                                                                                                    |     | Г | Opening a           | Contact from   | n             | EC    | ontact    | person    |              |           |             |                  |                   |                 |                 |     |
| ▷ 💽 Billing                                                                                                    |     | L | the Co              | ontact List    |               |       | @•        | Salutatio | n Title      | Last name | First name  | Function         | Phone number      | Mobile number   | Email Address   |     |
| Ticket management                                                                                                    |     |   |                     |                |               |       | 1         | Mrs.      | Dr.          | Nahl      | Lisa        | Geschäftsführung | 089 / 7312-100    | 089 / 12 20 120 | nahi@consult.de |     |
| Risk management                                                                                                    |     |   |                     |                |               |       | 2         | Mr.       | Doctor I     | Sander    | Peter       | Geschäftsführung | 089 / 73 13 105   | 0172/ 67 90 760 | sander@consult  |     |
| Query manager                                                                                                    |     |   |                     |                |               | ۲     |           | -         | -            |           |             |                  | +4989 7300100     |                 | 1               |     |
|                                                                                                    |     |   |                     |                |               |       |           |           |              |           |             |                  |                   |                 |                 |     |
| Team calendar                                                                                                    |     |   |                     |                |               |       |           |           |              |           |             |                  |                   |                 |                 |     |
| and the second second s |     |   |                     |                |               |       |           |           |              |           |             |                  |                   |                 |                 |     |
| Forum                                                                                                    |     |   |                     |                |               |       |           |           |              |           |             |                  |                   |                 |                 |     |
| Sticky Notes                                                                                                    | ۲   |   |                     |                |               |       |           |           |              |           |             |                  |                   |                 |                 |     |
| Settings                                                                                                    |     |   |                     |                |               |       |           |           |              |           |             |                  |                   |                 |                 |     |
| A B. B. andre                                                                                                    |     |   |                     |                |               |       |           |           |              |           |             |                  |                   |                 |                 |     |

More information about the "User Interface" and "Search and Find" can be found in part 1 of the help.

### **2.2 Contacts**

The "Contact" mask manages all contacts with their contact persons. Contacts can be customers, interested parties and suppliers, among others. Each contact can be subdivided as desired and can have any number of contact persons. In the following example a new contact is created with the help of the "+" button in the main menu:

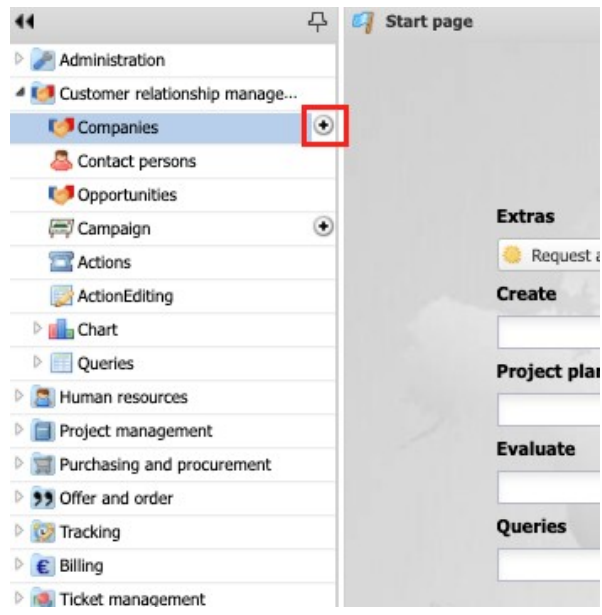

First a new record of the type "Contact" opens with some default settings:

| Company           | 11              |        |          |            |               |                |      |            |      |              |    |   |      |      | -{ |   |
|-------------------|-----------------|--------|----------|------------|---------------|----------------|------|------------|------|--------------|----|---|------|------|----|---|
| ) 🛛 🖉 🛛           | Document +      | Edit • |          |            |               |                |      |            |      |              |    |   |      |      |    |   |
| General data      | Marketing       | Sales  | Addres   | ses & Comm | unication     | Financial data | Misc |            |      |              |    |   |      |      |    |   |
| Basic inform      | mation          |        |          |            |               |                |      |            |      |              |    |   |      |      |    |   |
| Abbreviation      |                 |        |          |            | Category      |                |      |            |      |              |    |   |      |      |    |   |
| Company name      | e               |        |          |            |               |                |      |            |      |              |    |   |      |      |    |   |
|                   |                 |        |          |            |               |                |      |            |      |              |    |   |      |      |    | - |
| Old company       |                 |        |          |            |               |                |      |            |      |              |    |   |      |      |    |   |
| Blocked           | -               |        |          | Reason     | for blocking  |                |      |            |      |              |    | 1 |      |      |    |   |
| Note              |                 |        |          | Neuson     | I'DI DIOCKING |                |      |            |      |              |    |   | <br> | <br> |    | - |
| note              |                 |        |          |            |               |                |      |            |      |              |    |   |      |      |    |   |
| C Characture      |                 |        |          |            |               |                |      |            |      |              |    |   |      |      |    |   |
| - the Structure - |                 |        |          |            |               |                |      |            |      |              |    |   |      |      |    |   |
| - Contact per     | rson            |        |          |            |               |                |      |            |      |              |    |   |      |      |    |   |
| 🗖 🏟 • Sa          | alutation Title | Las    | t name 4 | First name | Function      | Phone nur      | nber | Mobile nun | nber | Email Addres | ss |   |      |      |    |   |
|                   |                 |        |          |            |               |                |      |            |      |              |    |   |      |      |    |   |
|                   |                 |        |          |            |               |                |      |            |      |              |    |   |      |      |    |   |
|                   |                 |        |          |            |               |                |      |            |      |              |    |   |      |      |    |   |
|                   |                 |        |          |            |               |                |      |            |      |              |    |   |      |      |    |   |
|                   |                 |        |          |            |               |                |      |            |      |              |    |   |      |      |    |   |
|                   |                 |        |          |            |               |                |      |            |      |              |    |   |      |      |    |   |
|                   |                 |        |          |            |               |                |      |            |      |              |    |   |      |      |    |   |
|                   |                 |        |          |            |               |                |      |            |      |              |    |   |      |      |    |   |

Then the relevant fields of the first tab "General Data" are filled in, such as company name and category. The category is not only an information field, but also has a functional character. If "Customer" is selected as the category, this contact is available as the principal for the projects or invoice recipient for the contracts. If "Supplier" is selected as the category, this contact is available as a supplier for external services and external invoices. After defining the fields of the "General Data" tab, the document is saved ...

| ATTACK MALE AND ADDREED 117                            | arketing Sales Addr     | esses & Communication Fi | nancial data M | isc    |  |  |
|--------------------------------------------------------|-------------------------|--------------------------|----------------|--------|--|--|
|                                                        |                         |                          |                |        |  |  |
| <ul> <li>Basic informa</li> <li>bbreviation</li> </ul> | MPE                     | Category Cus             | tomer          | \<br>\ |  |  |
| ompany name                                            | Maier Plant Engineering | GmbH                     |                |        |  |  |
|                                                        |                         |                          |                |        |  |  |
| ld company                                             |                         |                          |                |        |  |  |
| ame                                                    |                         |                          |                |        |  |  |
| locked                                                 |                         | Reason for blocking      |                |        |  |  |
|                                                        |                         |                          |                |        |  |  |
| ote                                                    |                         |                          |                |        |  |  |
| ote                                                    |                         |                          |                |        |  |  |
| Structure                                              |                         |                          |                |        |  |  |

... and switched to the "Marketing" tab. Here, various classifications for the contact can be stored. In addition to the industry sector, foundation, number of employees, turnover and further information, the category of the first contact, partner and processor (key account manager and representative) can also be entered here.

| ompany         | MPE Maier Plan | nt Engineering G | imbH               |               |                     |         |               |                 |              | -₽ ☆ Ξ |
|----------------|----------------|------------------|--------------------|---------------|---------------------|---------|---------------|-----------------|--------------|--------|
| ) 😰 🕹 🚞        |                | Document + 8     | idit + View +      | Back referenc | es + Actions +      |         |               |                 |              |        |
| eneral data    | Marketing      | Sales Addres     | ses & Commun       | ication Fi    | nancial data Misc   |         |               |                 |              |        |
| - SelectionC   | riterions      |                  |                    |               |                     |         |               |                 |              |        |
| Туре           | Company        |                  | $\bigtriangledown$ | Industry Oth  | er                  | 9       | 1             |                 |              |        |
| First contact  | Network partn  | er               | $\bigtriangledown$ | Partner MB    | G Maschinenbau GmbH | 9       |               |                 |              |        |
| Sales category |                |                  | Tou Fou            | Indation      | 0                   |         | Number of     |                 |              |        |
|                |                |                  |                    |               |                     |         | employees     |                 |              |        |
| KAM            | Jahnke Kevin   |                  | Repres             | entative      |                     | 0       | ·             |                 |              |        |
| Related cor    | mpanies        |                  |                    |               |                     |         |               |                 |              |        |
| 🖻 🗇 • C        | ompany name +  | Street           | Postal code        | City          | Customer n          | umber \ | /endor number | Phone number    | Web address  |        |
|                |                |                  |                    |               |                     |         |               |                 |              |        |
| E Campaigns    |                |                  |                    |               |                     |         |               |                 |              |        |
|                | under an       | Description      |                    |               | Consider dates      | Comes   |               | Conversion data | Compolen and |        |

The "Sales" tab will be described separately later (see also "Sales funnel").

Afterwards, the tab "Address & Communication" will be changed. Here, the company address and communication data of the contact is first entered. After saving, the mail address and the web address) are converted by the system. The link to the e-mail address opens the user's standard e-mail client and the link to the Web field opens the contact's website in the user's standard browser.

If different addresses are required (for example, for different billing or delivery addresses) ...

| Compa                                                      | my MPE Maier Pl | ant Engineering | g GmbH           |                           | -口 公 : |
|------------------------------------------------------------|-----------------|-----------------|------------------|---------------------------|--------|
| . 🔒 🛓                                                      | a 🖂 🗧 😹         | Document +      | Edit + View + I  | ck references - Actions - |        |
| General data                                               | Marketing       | Sales Add       | resses & Communi | tion Financial data Misc  |        |
| Address                                                    |                 |                 |                  |                           |        |
| Street                                                     |                 |                 |                  |                           |        |
| Postal code                                                |                 |                 | City             |                           |        |
| Country                                                    | Germany         |                 | Language         | erman 🗢                   |        |
| Phone<br>number<br>Fax number<br>Email Addre<br>Web addres | ss              |                 |                  | ව<br>ච                    |        |
| - Addition                                                 | al addresses —  |                 |                  |                           |        |
| •                                                          | Address type    | Street          | Postal code      | City                      |        |
|                                                            | Dilling address | Connonwoo 2     | 10210            | Berlin                    |        |
| 1                                                          | Billing address | Somerwey 2      | 10210            |                           |        |

... these can be entered in the lower section of the tab:

| 🗙 📢 Compa                                           | ny MPE Maier Pla | ant Engineering Gm | ьн           |                           | -□ ☆ Ξ |
|-----------------------------------------------------|------------------|--------------------|--------------|---------------------------|--------|
| -                                                   | . 🖂 📑 😹          | Document + Edit    | t • View • B | ck references • Actions • |        |
| General data                                        | Marketing        | Sales Addresse     | s & Communic | tion Financial data Misc  |        |
| - Address                                           |                  |                    |              |                           |        |
| Street                                              |                  |                    |              |                           |        |
| Postal code                                         |                  |                    | City         |                           |        |
| Country                                             | Germany          |                    | Language     | erman 🗢                   |        |
| number<br>Fax number<br>Email Addres<br>Web address | 55               |                    |              | <del>ව</del>              |        |
| Addition                                            | al addresses —   |                    |              |                           |        |
| D @-                                                | Address type     | Street             | Postal code  | City                      |        |
| 1                                                   | Billing address  | Sonnenweg 2        | 10210        | Berlin                    |        |
| ۲                                                   |                  |                    |              |                           |        |

In the "Finances" tab, the default settings for the "Billing module" can be stored for the contact. These include, among other things, the sales tax, the payment conditions or the own supplier number for the outgoing invoices.

| Company MPE Ma          | aier Plant Engineering GmbH            |                      |         | ☆☆目 |
|-------------------------|----------------------------------------|----------------------|---------|-----|
| 🛾 🗟 🛓 🗀 🖂 🚺             | 🚽 🔤 Document + Edit + View + Back refe | rences - Actions -   |         |     |
| General data 🗍 Marke    | ting Sales Addresses & Communication   | Financial data Misc  |         |     |
| - Accounting            |                                        |                      |         |     |
| Customer number 82      | 31                                     | Vendor number        |         |     |
|                         |                                        |                      |         |     |
| ─ lnvoice data —        |                                        |                      |         | 2   |
| Value added tax         | MwSt-D-19%                             | VAT ID               |         |     |
| Terms of payment        | ▽                                      | Payment target       | 30      |     |
| Cash discount           | %                                      | Discount             | %       |     |
| Tax number              |                                        | Own supplier number  | 4356668 | ]   |
| Currency                | EURO                                   | External hourly rate | EUR     |     |
| ExternalPriceForTickets | EUR                                    |                      |         |     |
|                         |                                        |                      |         |     |
| E Account data          |                                        |                      |         |     |
| Bank name               |                                        |                      |         |     |
| TRAN                    |                                        | RIC                  |         |     |
| IDAN                    |                                        |                      |         |     |
| Account                 |                                        | Bank code            |         |     |

### 2.3 Divide Contacts

Contacts can also be further subdivided. In the following example, the company consists of two subsidiaries. Using the "New" function in the "Subordinate Contact" field or (as in the following example) in the editable list view ...

| Compa         | ny MPE Ma  | ier Plant En  | gineering   | GmbH                           |                 |                    |                    |                 |               |              |             | ☆☆目 |
|---------------|------------|---------------|-------------|--------------------------------|-----------------|--------------------|--------------------|-----------------|---------------|--------------|-------------|-----|
|               |            | Do            | cument +    | Edit - Viev                    | v 🕶 Back refere | nces + Actions +   |                    |                 |               |              |             |     |
| General data  | Market     | ing Sale      | Addre       | sses & Com                     | munication      | Financial data 🗍 M | lisc               |                 |               |              |             |     |
| Basic inf     | ormation   |               |             |                                |                 |                    |                    |                 |               |              |             |     |
| Abbreviation  | M          | PE            |             |                                | Category C      | ustomer            | $\bigtriangledown$ |                 |               |              |             |     |
| Company na    | me M       | aier Plant Er | gineering ( | GmbH                           |                 |                    |                    |                 |               |              |             |     |
| Old compon    |            |               |             |                                |                 |                    |                    |                 |               |              |             |     |
| name          |            |               |             |                                |                 |                    |                    |                 |               |              |             |     |
| Blocked       | E          | ]             |             | Reasor                         | n for blocking  |                    |                    |                 |               |              |             |     |
| Note          | Γ          |               |             |                                |                 |                    |                    |                 |               |              |             |     |
|               |            |               |             |                                |                 |                    |                    |                 |               |              |             |     |
| - E Structure | ,          |               |             |                                |                 |                    |                    |                 |               |              |             |     |
| Parent        |            |               |             |                                |                 |                    |                    |                 |               |              |             |     |
| company       |            |               |             |                                |                 |                    |                    |                 |               |              |             |     |
| Subordinate   | company    |               |             |                                |                 |                    |                    |                 |               |              |             |     |
|               | Company r  | name =        | Categor     | ry                             | Street          | Postal code        | City               | Customer number | Vendor number | Phone number | Web address |     |
| ۲             |            |               |             |                                |                 |                    |                    |                 |               |              |             |     |
|               |            |               |             |                                |                 |                    |                    |                 |               |              |             |     |
| - Contact     | person     |               |             |                                |                 |                    |                    |                 |               |              |             |     |
|               | Calutation | Title         |             |                                | Punching        | Phone number       | Mobile number      | Email Address   |               |              |             |     |
| •             | Salutauon  | riue          | Last name - | <ul> <li>Hirst name</li> </ul> | Function        | Phone number       | Mobile number      | Email Address   |               |              |             |     |

#### ... subsidiaries or branches are created.

| Basic Inform<br>breviation                 | Marketing Sales<br>nation<br>MPE | Addresses &   | Communication      | Financial data | Micc  |                 |               |              |             |  |
|--------------------------------------------|----------------------------------|---------------|--------------------|----------------|-------|-----------------|---------------|--------------|-------------|--|
| Basic inform<br>bbreviation<br>ompany name | MPE                              |               |                    |                | Phise |                 |               |              |             |  |
| bbreviation<br>ompany name                 | MPE                              |               |                    |                |       |                 |               |              |             |  |
| ompany name                                |                                  |               | Category           | Customer       | ▽     |                 |               |              |             |  |
|                                            | Maier Plant Eng                  | ineering GmbH |                    |                |       |                 |               |              |             |  |
|                                            |                                  |               |                    |                |       |                 |               |              |             |  |
| a company<br>ame                           |                                  |               |                    |                |       |                 |               |              |             |  |
| ocked                                      |                                  | R             | eason for blocking | 1              |       |                 |               |              |             |  |
| ote                                        |                                  |               | -                  |                |       |                 |               |              |             |  |
|                                            |                                  |               |                    |                |       |                 |               |              |             |  |
| arent<br>ompany                            |                                  |               |                    |                |       |                 |               |              |             |  |
| ubordinate com                             | mpany                            |               |                    |                |       |                 |               |              |             |  |
| Cor                                        | ompany name A                    | Category      | Street             | Postal code    | City  | customer number | vendor number | Phone number | web address |  |
| 1 Mai                                      | aler Medical Technolo            | Customer      |                    |                |       |                 |               |              |             |  |
|                                            | and theorem rectificity          | costonici     |                    |                |       |                 |               | 1            |             |  |
| •                                          |                                  |               |                    |                |       |                 |               |              |             |  |
|                                            |                                  |               |                    |                |       |                 |               |              |             |  |
| Contact pers                               | son                              |               |                    |                |       |                 |               |              |             |  |

### **2.4 Create Contact Person**

Any number of contact persons can be assigned to each contact (including subordinate contacts) and freely definable actions can be assigned to these contact persons (for example, for project acquisition). In the following example, three contact persons are assigned to the company "Meier Anlagenbau GmbH". Using the "New" function in the "Contact person" field or (as in the following example) in the editable list view ...

| eneral data Ma                                     | arketing Sales Addres     | ises & Communication | Financial data | Misc |   |  |  |
|----------------------------------------------------|---------------------------|----------------------|----------------|------|---|--|--|
| Basic informati                                    | tion                      |                      |                |      |   |  |  |
| bbreviation                                        | MPE                       | Category             | Customer       | ▼    |   |  |  |
| Company name                                       | Maier Plant Engineering G | imbH                 |                |      |   |  |  |
|                                                    |                           |                      |                |      |   |  |  |
|                                                    | 1                         |                      |                |      |   |  |  |
| old company                                        |                           |                      |                |      |   |  |  |
| Id company<br>ame                                  |                           |                      |                |      | - |  |  |
| ld company<br>ame<br>locked                        |                           | Reason for blocking  |                |      |   |  |  |
| old company<br>ame<br>locked<br>ote                |                           | Reason for blocking  |                |      |   |  |  |
| old company<br>ame<br>locked<br>lote               |                           | Reason for blocking  |                |      | ] |  |  |
| ld company<br>ame<br>locked<br>ote<br>Structure    |                           | Reason for blocking  |                |      |   |  |  |
| Id company<br>ame<br>locked<br>lote<br>E Structure |                           | Reason for blocking  |                |      |   |  |  |

... the contact persons are created.

| 🕻 🚺 Company MPI              | E Maier Plan | t Engineering (  | GmbH                  |                      |                 |                | ☆☆目 |
|------------------------------|--------------|------------------|-----------------------|----------------------|-----------------|----------------|-----|
| i 📔 🛓 🗀 🖂                    |              | Document +       | Edit • View • Back re | ferences + Actions + |                 |                |     |
| General data Ma              | rketing      | Sales Addre      | sses & Communication  | Financial data       | Misc            |                |     |
| Basic informati              | on           |                  |                       |                      |                 |                |     |
| Abbreviation                 | MPE          |                  | Categor               | y Customer           |                 |                |     |
| Company name                 | Maier Plan   | nt Engineering G | GmbH                  |                      |                 |                |     |
| Old company                  |              |                  |                       |                      |                 |                |     |
| Blocked                      |              |                  | Reason for blockin    | 9                    |                 |                |     |
| Note                         |              |                  |                       |                      |                 |                |     |
| Structure     Contact persor | 1            |                  |                       |                      |                 |                |     |
| 📄 🎲 + Saluta                 | tion Title   | Last name 4      | First name Function   | Phone numbe          | r Mobile number | Email Address  |     |
| 🔲 1 Mr.                      |              | Hansen           | Alfred                |                      |                 | Alfred.Hansen@ |     |
| 2 Mrs.                       | Dr.          | Johnson          | Zoey                  |                      |                 | Zoey.Johnsons  |     |
| ۲                            |              |                  |                       |                      |                 |                |     |
|                              | 1            |                  |                       |                      | ·               |                |     |

The data can then be supplemented in the "Contact Person" mask:

| 🗙 🚨 Contact   | person Johnson Zoey              |                   |         | ☆☆目 |
|---------------|----------------------------------|-------------------|---------|-----|
| 3 🔒 🛓 🖿       | । 🖂 🚔 🚔 🚺 Document + Edit + V    | fiew + Actions +  |         |     |
| General data  | History Details Private Misc     |                   |         |     |
| Basic info    | rmation                          |                   |         |     |
| Company       | MPE Maier Plant Engineering GmbH | Ту                | e 🗢     |     |
| Salutation    | Mrs. 🗢                           | Ti                | e Dr. 🗢 |     |
| Last name     | Johnson                          | First nar         | e Zoey  |     |
| Department    |                                  | Function          | n       |     |
| Blocked       |                                  | Reason for blocki | 9       |     |
| Note          |                                  |                   |         |     |
|               |                                  |                   |         |     |
| - E Address - |                                  |                   |         |     |
| Street        | Sonnenstr. 12                    |                   |         |     |
| Postal code   | 10210                            | City B            | erlin   |     |
| Country       | Germany 🗢                        | Language G        | erman 🗢 |     |
| Phone numbe   | r                                | Fax number        |         |     |
| Mobile        |                                  |                   |         |     |
| number        |                                  |                   |         |     |
| Email Address | Zoey.Johnsons@mpe.com            | Ð                 |         |     |

On the "Details" tab, you can enter, among other things, the office, supervisor, assistant, profession and organization. On the "Private Details" tab you can enter your private telephone number, mobile number, fax and e-mail, web and postal address and other private information.

### 2.5 Create Actions

Any number of actions can be defined for each contact person in the "History" tab. Actions can be, for example, inquiries, appointment arrangements, followups or similar. These actions log important events (history) and can also be used for acquisition and customer care. You can use the "New" function in the "Action" field or (as in the following example) in the editable list view ...

|                          | rson Johnson 2 | Zoey             |                  |             |               |                   |                |              | - | Þ☆∃ |
|--------------------------|----------------|------------------|------------------|-------------|---------------|-------------------|----------------|--------------|---|-----|
| ) 😰 🚣 💼 🛙                | 3 5 8 1        | Documer          | nt + Edit + View | - Actions - |               |                   |                |              |   |     |
| General data             | History Det    | ails Private     | Misc             |             |               |                   |                |              |   |     |
| - Actions                |                |                  |                  |             |               |                   |                |              |   |     |
| E @•                     | Date 🛎         | Employee         | Type of action   | Note        | Chec          |                   |                |              |   |     |
| <ul> <li>25.0</li> </ul> | 06.2021 00:00  | Schaub Peter     |                  |             |               |                   |                |              |   |     |
| E Campaigns              |                |                  |                  |             |               |                   |                |              |   |     |
| 🕅 🎲 • Nun                | nber           | Description      |                  | Car         | npaign status | Campaign category | Campaign start | Campaign end |   |     |
| - Meetings               |                |                  |                  |             |               |                   |                |              |   |     |
| 🔲 🎲 - Title              | e              | From             | То               | Торіс       | Location      | Notes             |                |              |   |     |
| ۲                        |                | 25.06.2021 11:46 | 25.06.2021 11:46 |             |               |                   |                |              |   |     |
| Dates                    |                |                  |                  |             |               |                   |                |              |   |     |
| 📄 🎲 - Nan                | ne             | Category         | From             |             | To Inviter    |                   |                |              |   |     |
|                          |                |                  |                  |             |               |                   |                |              |   |     |

... actions are created.

| 0     |                                                | ct person Johnson           | LOCY                                    |                        |                               |                          |                            |                |              |  | 6- 44 · |  |  |  |  |
|-------|------------------------------------------------|-----------------------------|-----------------------------------------|------------------------|-------------------------------|--------------------------|----------------------------|----------------|--------------|--|---------|--|--|--|--|
|       | 2 0                                            | 🚔 🖾 🖂                       | 📓 🔰 🛛 Documer                           | nt - Edit - View       | <ul> <li>Actions -</li> </ul> |                          |                            |                |              |  |         |  |  |  |  |
| enera | al data                                        | History De                  | tails Private                           | Misc                   |                               |                          |                            |                |              |  |         |  |  |  |  |
| - Ac  | tions                                          |                             |                                         |                        |                               |                          |                            |                |              |  |         |  |  |  |  |
|       | @ •                                            | Date +                      | Employee                                | Type of action         | Note                          | Chec                     |                            |                |              |  |         |  |  |  |  |
|       | 1                                              | 22.06.2021 11:48            | Otto Frauke                             | Presentation           |                               | V                        |                            |                |              |  |         |  |  |  |  |
|       | 2                                              | 25.06.2021 18:00            | Schaub Peter                            | General call           |                               |                          |                            |                |              |  |         |  |  |  |  |
| ۲     |                                                | 25.06.2021 00:00            | 25.06.2021.00:00 Schaub Peter           |                        |                               | <b>m</b>                 |                            |                |              |  |         |  |  |  |  |
| - Ca  | impaig                                         | gns<br>Number               | Description                             |                        | Cam                           | paion status             | Campaign category          | Campaign start | Campaign end |  |         |  |  |  |  |
| - Ca  | impaig<br>@ •<br>eetings                       | gns<br>Number<br>S          | Description                             |                        | Cam                           | paign status             | Campaign category          | Campaign start | Campaign end |  |         |  |  |  |  |
| - Ca  | impaig<br>•<br>•<br>•<br>•<br>•<br>•<br>•<br>• | gns<br>Number<br>s<br>Title | Description                             | То                     | Cam                           | paign status             | Campaign category<br>Notes | Campaign start | Campaign end |  |         |  |  |  |  |
| - Ca  | empaig<br>•<br>•<br>•<br>•<br>•<br>•<br>•      | gns<br>Number<br>s<br>Title | Description<br>From<br>25.06.2021 11:48 | To<br>25.06.2021 11:48 | Cam                           | paign status<br>Location | Campaign category<br>Notes | Campaign start | Campaign end |  |         |  |  |  |  |
| - Ca  | eetings                                        | ns<br>Number<br>s<br>Title  | Description<br>From<br>25.06.2021 11:48 | To<br>25.06.2021 11:48 | Cam                           | Location                 | Campaign category<br>Notes | Campaign start | Campaign end |  |         |  |  |  |  |

### 2.6 Manage Sales Funnels

Opportunity Management comprises the generation, recording, mapping, controlling and evaluation of sales opportunities. An opportunity arises from a lead (for example, a contact inquiry via the website or a trade fair contact). If this contact has been checked and qualified and if there are good chances of selling products or services to this interested party, the lead becomes an opportunity. In Projectile, leads and opportunities are managed in one object, the "sales funnel".

The "sales funnel" is created in the sales activity in the "Sales" tab using the "New" functionality in the "Opportunities" field (as in the following example) or in the editable list view:

| G Com                                                                                                    | pany MPE M                                                                  | aier Plant En | ,                                                   |                |                   |                          |                        |                  |           |               |      |
|----------------------------------------------------------------------------------------------------|-----------------------------------------------------------------------------|---------------|-----------------------------------------------------|----------------|-------------------|--------------------------|------------------------|------------------|-----------|---------------|------|
| 2                                                                                                    |                                                                             | Do            | ument + Edit + V                                    | /iew + Back i  | references + Acti | ions +                   |                        |                  |           |               |      |
| eneral da                                                                                                    | ta Marke                                                                    | ting Sale:    | Addresses & Co                                      | ommunicatio    | n 🗍 Financial d   | ata Misc                 |                        |                  |           |               |      |
| - Oppor                                                                                                    | tunities                                                                    |               |                                                     |                |                   |                          |                        |                  |           |               |      |
| - Q                                                                                                    | Reference                                                                   |               | SalesPhase A                                        |                | Potential         | NeedFo                   | Action                 | SalesProbability | P.O. date | VolumeOfSales | Weig |
|                                                                                                    | Sales Pipe                                                                  | lines         |                                                     |                |                   |                          |                        |                  |           | 0,00 EUR      |      |
| •                                                                                                    | New                                                                         |               |                                                     |                |                   |                          |                        | 0,00 %           |           |               |      |
|                                                                                                    | Print                                                                       |               |                                                     |                |                   |                          |                        |                  |           |               |      |
| к 💼                                                                                                    | Report                                                                      | -             |                                                     |                |                   |                          |                        |                  |           |               |      |
|                                                                                                    |                                                                             | -             |                                                     |                |                   |                          |                        |                  |           |               |      |
| isu 🚠                                                                                                    | ListToDock                                                                  |               | 0,00 El                                             | UR             |                   |                          |                        |                  |           |               |      |
| ffer 💷                                                                                                    | ListToDock<br>ToOverview                                                    |               | 0,00 E                                              | UR             |                   |                          |                        |                  |           |               |      |
| ssu 👱<br>ffer 💷<br>rde 🥣                                                                                                    | ListToDock<br>ToOverview<br>Clear                                           | -             | 0,00 El<br>0,00 El<br>0,00 El                       | UR<br>UR<br>UR |                   |                          |                        |                  |           |               |      |
| ssu 👱<br>ffer 💷<br>rde 🥣                                                                                                    | ListToDock<br>ToOverview<br>Clear<br>Filter                                 | -             | 0,00 El<br>0,00 El<br>0,00 El<br>0,00 El            | UR<br>UR<br>UR |                   |                          |                        |                  |           |               |      |
| ssu 🚠<br>Iffer 🗊<br>Irde 🥣<br>Ivoi                                                                                           | ListToDock<br>ToOverview<br>Clear<br>Filter<br>InvoiceNet                   |               | 0,00 El<br>0,00 El<br>0,00 El<br>0,00 El            | UR<br>UR<br>UR |                   |                          |                        |                  |           |               |      |
| ssu 🗻<br>ffer 🗊<br>rde 🥣<br>nvoi<br>ncoming]                                                                                 | Clear<br>Filter                                                             |               | 0,00 El<br>0,00 El<br>0,00 El<br>0,00 El<br>0,00 El | UR<br>UR<br>UR |                   |                          |                        |                  |           |               |      |
| ffer 💼<br>rde 🛒<br>ivoi<br>icoming]                                                                                          | ListToDock<br>ToOverview<br>Clear<br>Filter<br>InvoiceNet                   |               | 0,00 EI<br>0,00 EI<br>0,00 EI<br>0,00 EI            | ur<br>ur<br>ur |                   |                          |                        |                  |           |               |      |
| ssu 👱<br>iffer 🗊<br>irde 🥑<br>nvoi<br>ncoming)<br>Meetin                                                                     | Clear<br>Filter<br>InvoiceNet                                               | Title A       | 0,00 EI<br>0,00 EI<br>0,00 EI<br>0,00 EI            | JR<br>JR<br>JR | Торіс             | From                     | То                     |                  |           |               |      |
| SSU 👱<br>Offer<br>Nrde 🥣<br>nvoi<br>ncoming)                                                                                 | Clear<br>Filter<br>InvoiceNet<br>-<br>Id<br>00006                           | Title *       | 0,00 EI<br>0,00 EI<br>0,00 EI<br>0,00 EI            | JR<br>JR<br>JR | Торіс             | From<br>25.06.2021 11:50 | To<br>25.06.2021 11:50 |                  |           |               |      |
| ssu 👱<br>offer 🗐<br>orde 🥣<br>nvo<br>ncoming)<br>Meetin<br>()                                                                | Clear<br>Filter<br>InvoiceNet<br>Jogs<br>Id<br>00006                        | Title =       | 0,00 EI<br>0,00 EI<br>0,00 EI<br>0,00 EI            | JR<br>JR<br>JR | Торіс             | From<br>25.06.2021 11:50 | To<br>25.06.2021 11:50 |                  |           |               |      |
| ssu 👱<br>iffer 🗐<br>hvoi<br>ncoming)<br>Meetin<br>()<br>()<br>()<br>()<br>()<br>()<br>()<br>()<br>()<br>()<br>()<br>()<br>() | ListfoDock<br>ToOverview<br>Clear<br>Filter<br>InvoiceNet<br>• Id<br>000006 | Title *       | 0,00 EI<br>0,00 EI<br>0,00 EI<br>0,00 EI            | JR<br>JR<br>JR | Торіс             | From<br>25.06.2021 11:50 | To<br>25.06.2021 11:50 |                  |           |               |      |

In the frame "Basic Information" the fields "Processor" and "Contact" are prefilled by the system and then some lead classifications are entered (reference/product, sales phase, topic, potential and the need for action).

In the "Forecast" frame, information for the sales forecast is entered, especially the order probability, the potential incoming order and the potential order values (here three different order values, which are automatically added).

| 🗙 🔰 Sales pipeline 5 MP                             | E Maier Plant Engineering Gm                                    | ьн                              |                           | -0 ☆ Ξ |  |  |  |
|-----------------------------------------------------|-----------------------------------------------------------------|---------------------------------|---------------------------|--------|--|--|--|
| 📄 🙀 🏦 🚞 📑 🛛 Do                                      | ocument - Edit - View - A                                       | ctions -                        |                           |        |  |  |  |
| Main ProjectFields                                  | Skills Misc                                                     |                                 |                           |        |  |  |  |
| ─                                                   |                                                                 |                                 |                           |        |  |  |  |
| Employee Schaub Peter                               | mployee Schaub Peter 🗢 Company MPE Maier Plant Engineering GmbH |                                 |                           |        |  |  |  |
| Note                                                |                                                                 |                                 |                           |        |  |  |  |
|                                                     |                                                                 |                                 |                           |        |  |  |  |
| - Classification                                    |                                                                 |                                 |                           |        |  |  |  |
| Reference Projectile#Ve                             | rsion 3.2                                                       | SalesPhase 04 - Presentation    | ×                         |        |  |  |  |
| Торіс                                               |                                                                 |                                 |                           |        |  |  |  |
|                                                     |                                                                 |                                 |                           |        |  |  |  |
| Potential R-Potential                               |                                                                 | dForAction Mandatory            |                           |        |  |  |  |
| Di decidar                                          |                                                                 | ( indicatory                    |                           |        |  |  |  |
| - E Forecast                                        |                                                                 |                                 |                           |        |  |  |  |
| SalesProbability                                    | 20,00 %                                                         | P.O. date 25                    | 5.08.2021 0               |        |  |  |  |
| Effort hours                                        | Pd                                                              | Price                           | EUR                       |        |  |  |  |
| ServiceAmount                                       | 12.000,00 EUR                                                   | WeightedServiceAmount           | 2.400,00 EUR              |        |  |  |  |
|                                                     |                                                                 | WeightedLicenceAmount           | 15.600,00 EUR             |        |  |  |  |
| LicenceAmount                                       | 78.000,00 EUR                                                   | reightedescencerthount          |                           |        |  |  |  |
| LicenceAmount<br>MaintenanceAmount                  | 78.000,00 EUR                                                   | WeightedMaintenanceAmount       | 0,00 EUR                  |        |  |  |  |
| LicenceAmount<br>MaintenanceAmount<br>VolumeOfSales | 78.000,00 EUR<br>EUR<br>90.000,00 EUR                           | Weighted Weighted volumeOfSales | 0,00 EUR<br>18.000,00 EUR |        |  |  |  |

In the frame "Decision Maker" the persons involved in the acquisition can be

| <b>10</b> S | iales p  | pipeline 5 MPE Ma | ier Plant Engine | ering GmbH       |                    |                |              |              |                 |      |  |
|-------------|----------|-------------------|------------------|------------------|--------------------|----------------|--------------|--------------|-----------------|------|--|
|             | 2.0      | Docum             | ent - Edit - V   | /iew + Actions + |                    |                |              |              |                 |      |  |
| lain        | Proj     | ectFields Skills  | s Misc           |                  |                    |                |              |              |                 |      |  |
| Ba          | sic in   | formation         |                  |                  |                    |                |              |              |                 |      |  |
| Emplo       | yee      | Schaub Peter      |                  | Company M        | PE Maier Plant Eng | gineering GmbH |              |              |                 |      |  |
| Note        |          |                   |                  |                  |                    |                |              |              |                 |      |  |
| • Cla       | assific  | ation             |                  |                  |                    |                |              |              |                 |      |  |
| • Cla       | assific  | ation             |                  |                  |                    |                |              |              |                 |      |  |
| T For       | racael   |                   |                  |                  |                    |                |              |              |                 |      |  |
| æ ro        | recasi   |                   |                  |                  |                    |                |              |              |                 |      |  |
| - De        | cision   | Board             |                  |                  |                    |                |              |              |                 |      |  |
| Decisi      | onBoa    | ird               |                  |                  |                    |                |              |              |                 |      |  |
|             | <u>ن</u> | Contact person +  | SalesRole        | Influence        | Attitude           | ReasonAttitude | BusinessGoal | PersonalGoal | DecisionCritera | Note |  |
|             | 1        | Hansen Alfred     | Auditor          |                  |                    |                |              |              |                 |      |  |
|             | 2        | Johnson Zoey      | Decider          |                  |                    |                |              |              |                 |      |  |
|             |          |                   |                  |                  |                    |                |              |              |                 |      |  |
|             |          |                   |                  |                  |                    |                |              |              |                 |      |  |
|             |          |                   |                  |                  |                    |                |              |              |                 |      |  |

entered with their roles in the sales process, their influence, their attitude and further attributes.

A project can be created from the sales funnel using the "Create Project" action.

| 🗙 🔰 Sales pipeline 5 MP                                              | E Maier Plant Engineering Gm                           | ьн                                                                                                    |                                                            | -0 ☆ ⊟      |
|----------------------------------------------------------------------|--------------------------------------------------------|----------------------------------------------------------------------------------------------------|------------------------------------------------------------|-------------|
| Main ProjectFields                                                   | ocument - Edit - View - A<br>Skills Misc               | ctions - P                                                                                            | roject Creation from S                                     | ales Tunnel |
| Basic information                                                    |                                                        |                                                                                                    |                                                            |             |
| Employee Schaub Peter                                                | ♥ Com                                                  | pany MPE Maier Plant Engineeri                                                                        | ng GmbH                                                    |             |
| Note                                                                 |                                                        |                                                                                                    |                                                            |             |
|                                                                      |                                                        |                                                                                                    |                                                            |             |
| Classification                                                       |                                                        |                                                                                                    |                                                            |             |
| Reference Projectile#Ve                                              | rsion 3.2 🗢 S                                          | SalesPhase 04 - Presentation                                                                          | ♥                                                          |             |
| Торіс                                                                |                                                        |                                                                                                    |                                                            |             |
|                                                                      |                                                        |                                                                                                    |                                                            |             |
|                                                                      |                                                        |                                                                                                    |                                                            |             |
| Potential B-Potential                                                | ♥ Nee                                                  | dForAction Mandatory                                                                                  |                                                            |             |
|                                                                      |                                                        |                                                                                                    |                                                            |             |
| - Forecast                                                           | 20.00.01                                               | 20.44                                                                                                 | 25 00 2024                                                 |             |
| SalesProbability                                                     | 20,00 %                                                | P.O. date                                                                                             | 25.08.2021 0                                               |             |
| Effort hours                                                         | Pd                                                     | Price                                                                                                 | EUR                                                        |             |
|                                                                      |                                                        |                                                                                                    |                                                            |             |
| ServiceAmount                                                        | 12.000,00 EUR                                          | WeightedServiceAmount                                                                                 | 2.400,00 EUR                                               |             |
| ServiceAmount<br>LicenceAmount                                       | 12.000,00 EUR<br>78.000,00 EUR                         | WeightedServiceAmount<br>WeightedLicenceAmount                                                        | 2.400,00 EUR<br>15.600,00 EUR                              |             |
| ServiceAmount<br>LicenceAmount<br>MaintenanceAmount                  | 12.000,00 EUR<br>78.000,00 EUR<br>EUR                  | WeightedServiceAmount<br>WeightedLicenceAmount<br>WeightedMaintenanceAmount                           | 2.400,00 EUR<br>15.600,00 EUR<br>0,00 EUR                  |             |
| ServiceAmount<br>LicenceAmount<br>MaintenanceAmount<br>VolumeOfSales | 12.000,00 EUR<br>78.000,00 EUR<br>EUR<br>90.000,00 EUR | WeightedServiceAmount<br>WeightedLicenceAmount<br>WeightedMaintenanceAmount<br>Weighted volumeOfSales | 2.400,00 EUR<br>15.600,00 EUR<br>0,00 EUR<br>18.000,00 EUR |             |

The key values of the sales funnel (especially the information of the tab "Project plant") are transferred to the mask "Project" (see also part 4).

## **2.7 Further CRM Functionalities**

Further typical CRM functionalities, such as calculation, quotation creation, order management or invoicing can be found from part 4 of this help.